# Regolare il contrasto con i tasti software su SPA500S con l'aiuto di SPA500 IP Phone

## Obiettivo

Il contrasto è la differenza di colore o luminosità di qualsiasi oggetto. In caso di problemi di visualizzazione dello schermo del telefono, è possibile modificare il contrasto per migliorare la qualità dello schermo.

Questo articolo spiega come regolare il contrasto su SPA500S utilizzando telefoni IP serie SPA500.

**Nota:** SPA500DS non funziona con i dispositivi di comunicazione unificata della serie UC500 e funziona solo con i dispositivi di comunicazione unificata UC320.

#### Dispositivi interessati

·SPA500S Att. Console

·SPA serie 500 IP Phone

#### Versione del software

·spa525g-7-4-9c [SPA 509G IP Phone]

### Configurazione contrasto

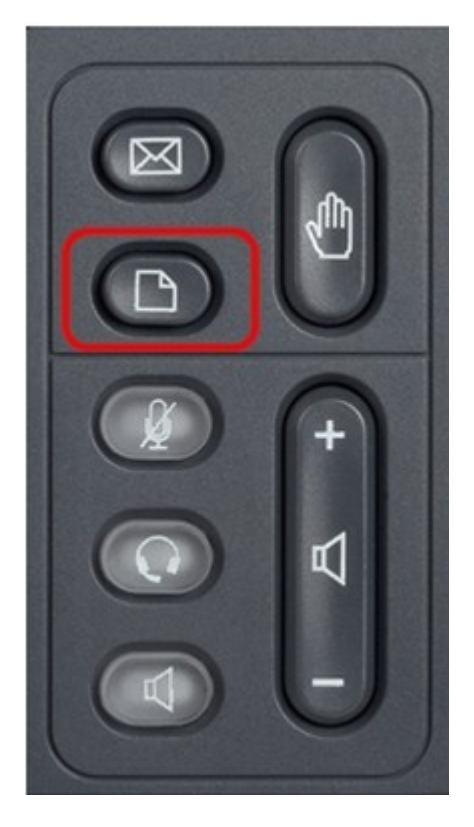

| 01/04/12 01:39p          |                       |      |  |
|--------------------------|-----------------------|------|--|
| Information and Settings |                       |      |  |
| 2                        | Directories           |      |  |
| 3                        | Network Configuration |      |  |
| 4                        | User Preferences      |      |  |
| 5                        | Status                |      |  |
| 6                        | CME Services          |      |  |
| 7                        | MP3 Player            | ×    |  |
|                          |                       |      |  |
|                          | Select                | Exit |  |

Passaggio 2. Scorrere fino a Preferenze utente e premere Seleziona.

| 01/04/12 01:39p 🛁           |                |  |  |
|-----------------------------|----------------|--|--|
| User Preferences            |                |  |  |
| 1 Call Preferences          |                |  |  |
| 2 Audio Preferences         |                |  |  |
| 3 Screen Preferences        |                |  |  |
| 4 Bluetooth Configuration   |                |  |  |
| 5 Call Record Configuration |                |  |  |
| 6 Att. Console Preferences  | × <del>.</del> |  |  |
|                             |                |  |  |
| Select                      | Back           |  |  |

Passaggio 3. Scorrere fino ad Att. Console Preferences (Preferenze console) e premere **Select (Seleziona)**.

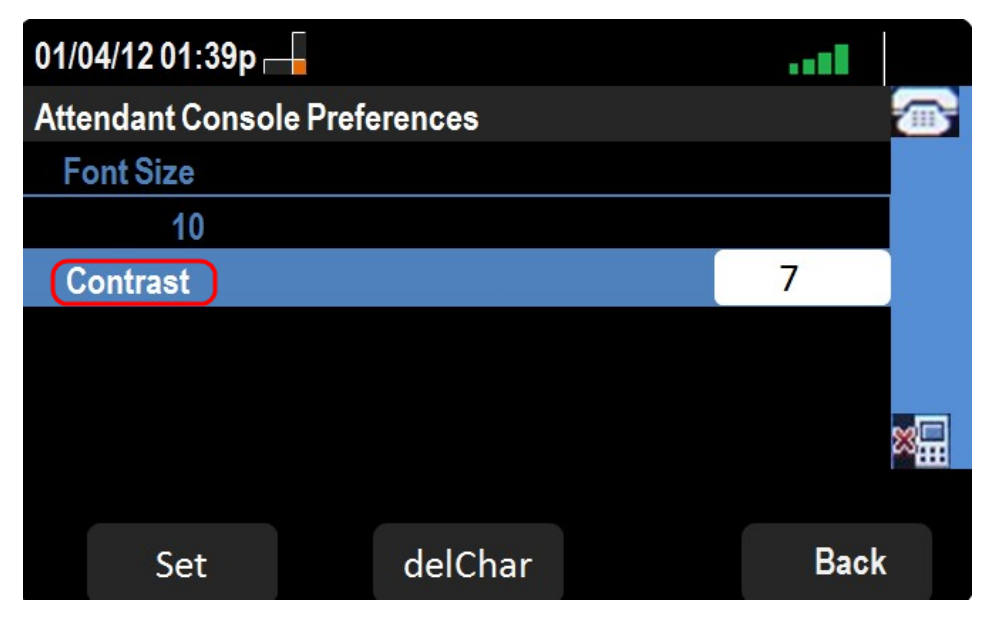

Passaggio 4. Premere Contrasto e quindi delChar.

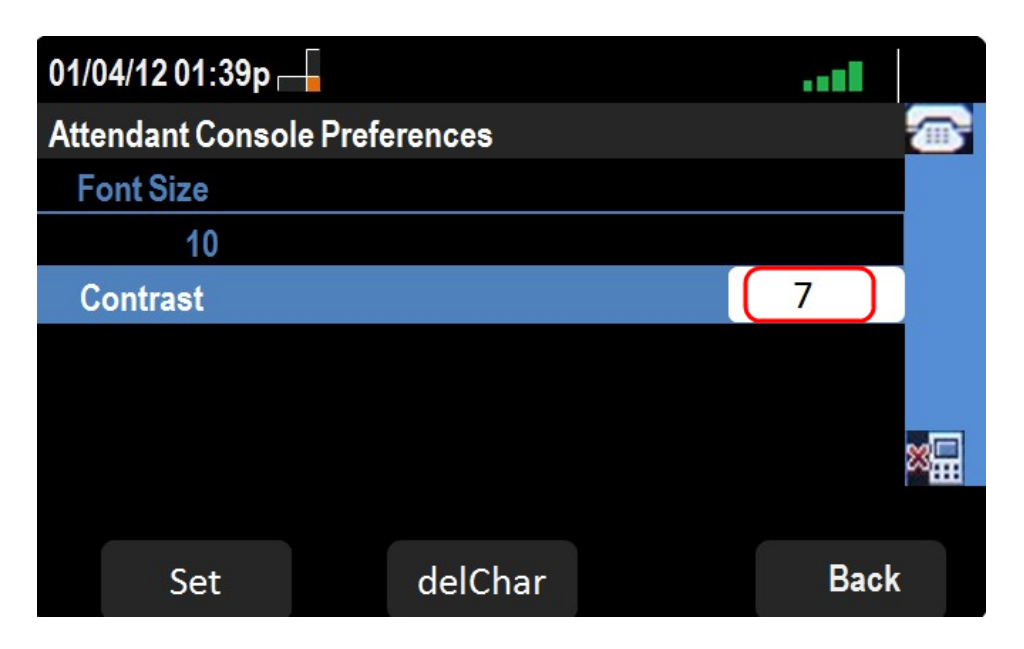

Passaggio 5. Immettere un numero utilizzando il tastierino per modificare il contrasto dello schermo. Un valore alto indica che lo schermo presenta un contrasto più elevato. I numeri di contrasto variano da 1 a 30.

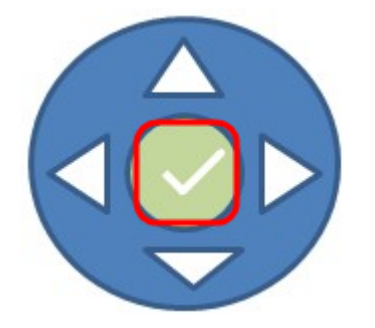

Passaggio 6. Premere **OK** o **Set** per salvare le impostazioni.

Passaggio 7. (Facoltativo) Premere Indietro per andare alla pagina precedente.